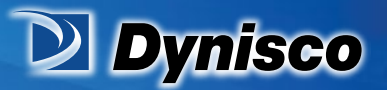

From lab to production, providing a window into the process

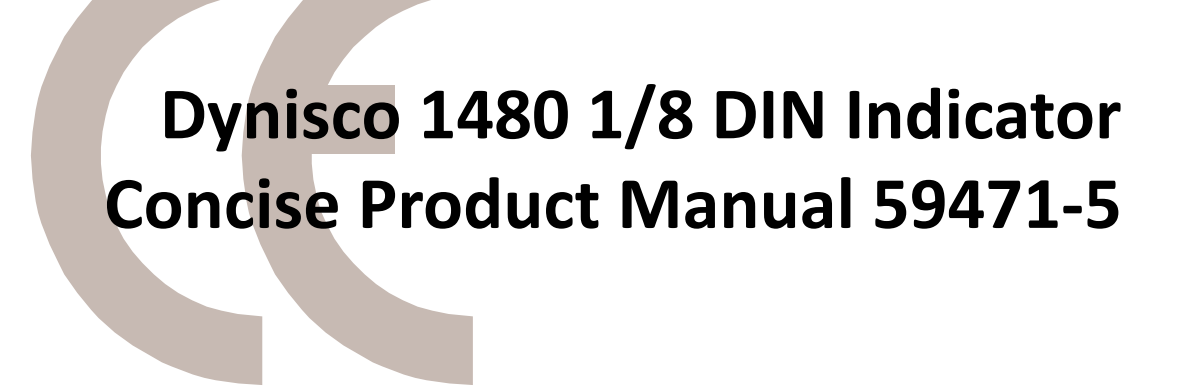

Sustainability

erification

**Profitability** 

**Material Analysis** 

# **Operating Manual**

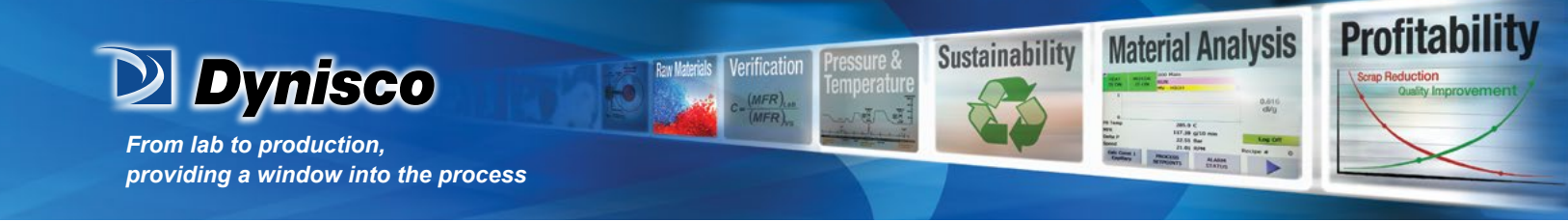

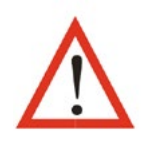

**CAUTION:** Installation should be only performed by technically competent personnel. Local Regulations regarding electrical installation & safety must be observed. The host equipment is required to provide a suitable electrical, mechanical and fire enclosure to meet relevant safety standards. Impairment of protection will occur if the product is used in a manner not specified by the manufacturer.

## 1. Installation

Installing Option Modules/Maintenance

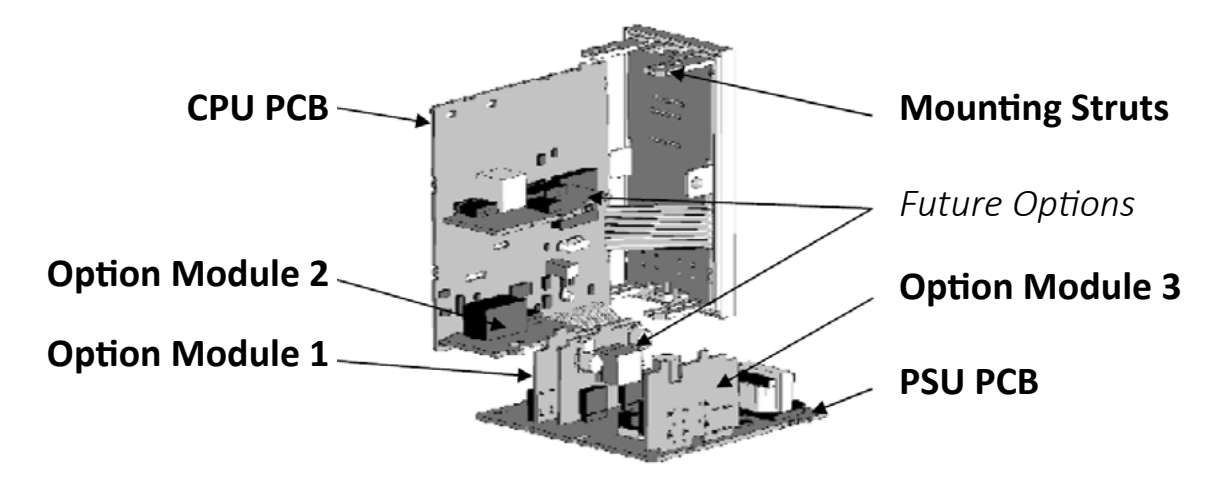

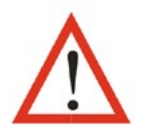

**CAUTION:** All power supply connections to the device must be removed when carrying out any form of maintenance.

To access modules, first detach the PSU and CPU boards from the front by lifting first the upper, and then lower mounting struts. Gently separate the boards.

- a. Plug the required option modules into the correct connectors, as shown below.
- b. Locate the module tongues in the corresponding slot on the opposite board.
- c. Hold the main boards together while relocating back on the mounting struts.

Replace the instrument by aligning the CPU and PSU boards with their guides in the housing, then slowly push the instrument back into position.

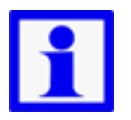

**NOTE:** Option modules are automatically detected at power up.

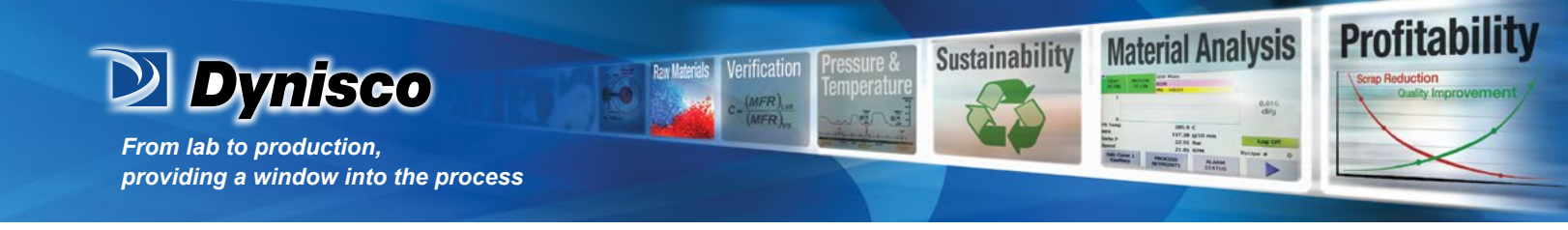

## **Option Module Connectors**

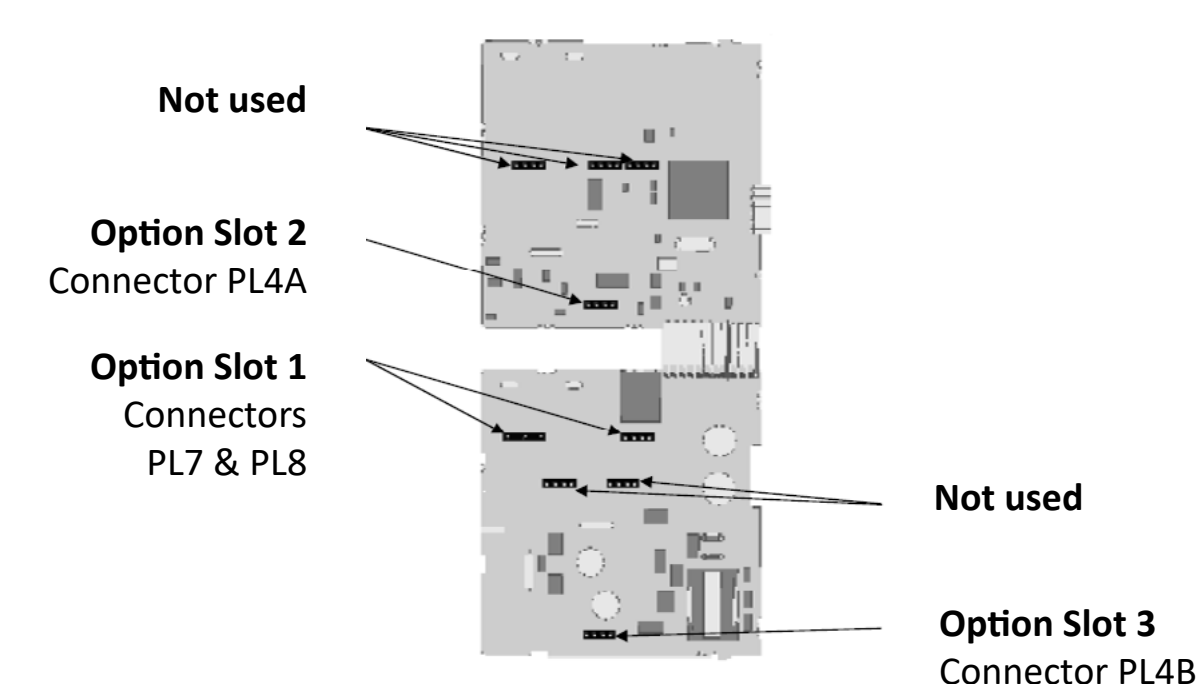

# **Panel Mounting**

The mounting panel must be rigid, and may be up to 6.0mm (0.25inch) thick. Cut-out sizes are:

#### Cut-Out Dim A = 92mm

#### Cut-Out Dim B = 45mm

For n multiple instruments mounted side-by-side, cut-out A is 96n-4mm

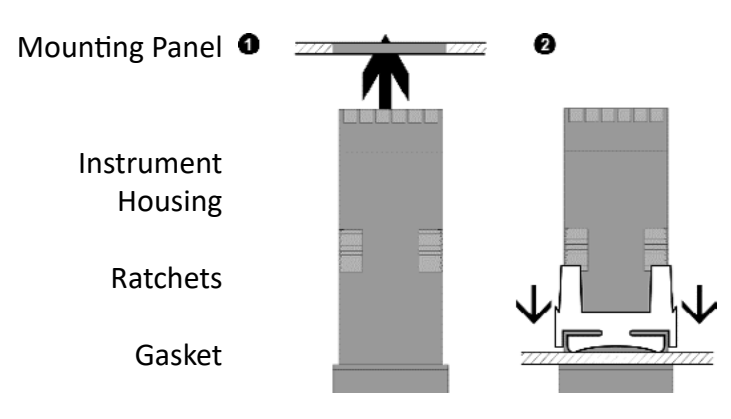

Tolerance +0.5, -0.0mm

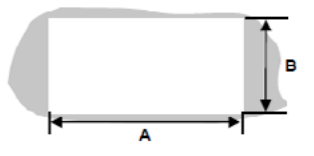

1. Insert instrument into the panel cut-out.

2. Hold front bezel firmly (without pressing on display area), and re-fit mounting clamp. Push clamp forward, using a tool if necessary, until gasket is compressed and instrument held firmly in position.

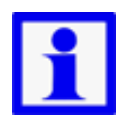

NOTE: For an effective IP66 seal against dust and moisture, ensure gasket is well compressed against the panel, with the 4 tongues located in the same ratchet slot.

P/N: n/a

Rev: n/a | www.dynisco.com -3ECO: n/a

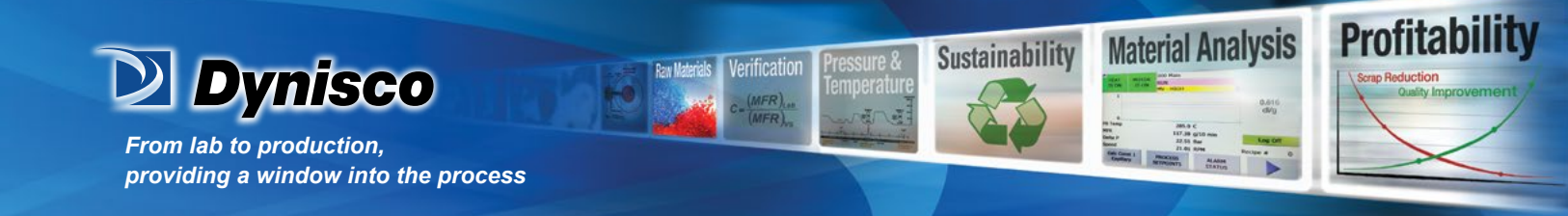

## **Rear Terminal Wiring**

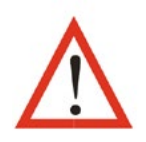

All connections to the device must be made through a spade format or similar connection, with connection to the spade terminal touching both the insulation and conductor material. (Use a standard crimping tool). Connections must be mechanically secured so as to prevent any wiring becoming loose and coming in contact with other wires or the instrument casing.

The above applies to any and all connection to hazardous mains supply either direct or indirect (Through a switch (Relay)) USE COPPER CONDUCTORS (EXCEPT FOR T/C INPUT) Use Screened Cable on Retransmission Option 1 Single Strand wire gauge: Max 1.2mm (18SWG)

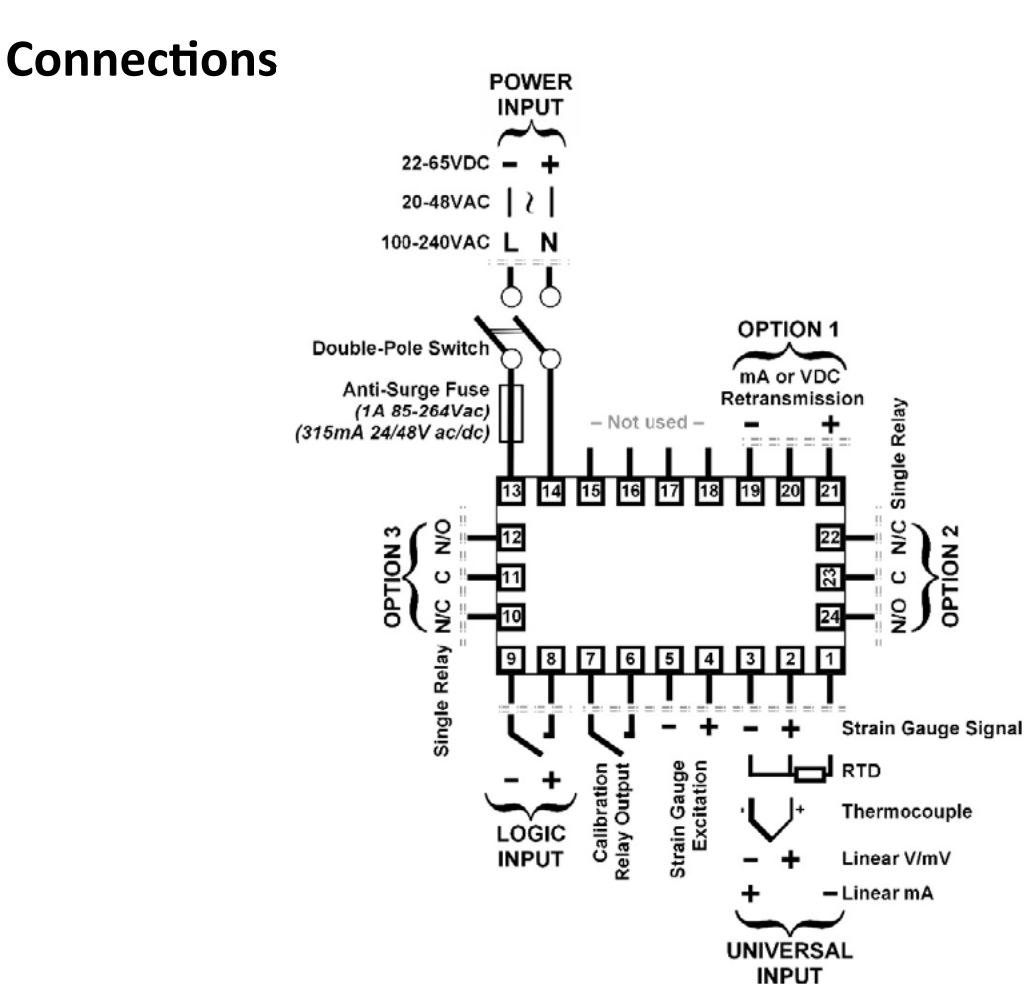

This diagram shows all possible option combinations. The actual connections required depend on the options fitted.

P/N: n/a | Rev: n/a | ECO: n/a www.dynisco.com -4-

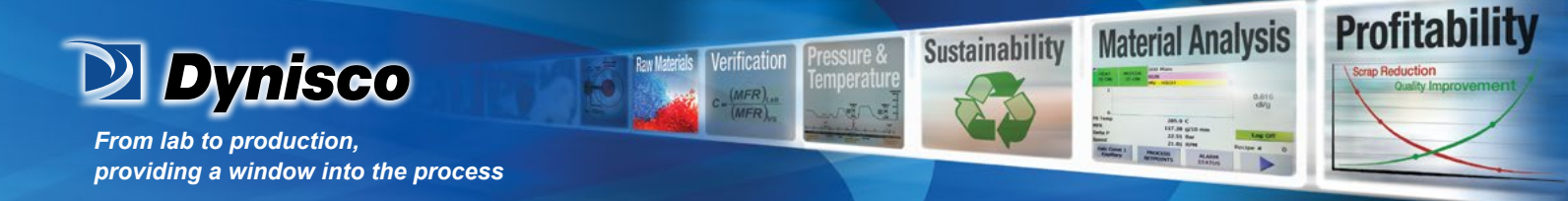

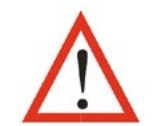

**CAUTION:** Check information label on housing for correct operating voltage before connecting supply to Power Input. Fuse: 100 – 240V ac – 1amp anti-surge 24/48V ac/ dc – 315mA anti-surge

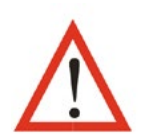

Electrical shock can result in death or serious injury. Avoid contact with the leads and terminals. High voltages that may be present on leads can cause electrical shock

Note: At first power-up the message Goto ConF is displayed, as described in section 6 of this manual. Access to other menus is denied until configuration mode is completed

# 2. Select Mode

Select mode is used to access the configuration and operation menu functions. It can be accessed at any time by holding down  $\bigcirc$  and pressing  $\triangle$ . The SLCt legend is shown for 1 second, followed by the legend for the current mode. Press  $\triangle$  or  $\bigtriangledown$  to choose the required mode, then press  $\bigcirc$  to enter. An unlock code is required to prevent unauthorised entry to Configuration, & Setup modes. Press  $\triangle$  or  $\bigtriangledown$  to enter the unlock code, then press  $\bigcirc$  to proceed.

| Mode          | Legend<br>for 1 sec<br>followed<br>by | Set<br>Value | Description                     | Default<br>Unlock<br>Codes | Units<br>Display |
|---------------|---------------------------------------|--------------|---------------------------------|----------------------------|------------------|
| Operator      |                                       | OPtr         | Normal operation                | None                       |                  |
| Set Up        |                                       | SEFb         | Tailor settings for application | 10                         |                  |
| Configuration | SLCE                                  | ConF         | Configure instrument for use    | 20                         | 5                |
| Calibration   |                                       | UCAL         | Calibrate Strain Gauge input    | 10                         |                  |
| Product Info  |                                       | inFo         | Instrument information          | None                       |                  |

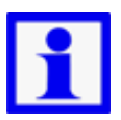

NOTE: Automatic return to Operator Mode after 2 minutes without key activity.

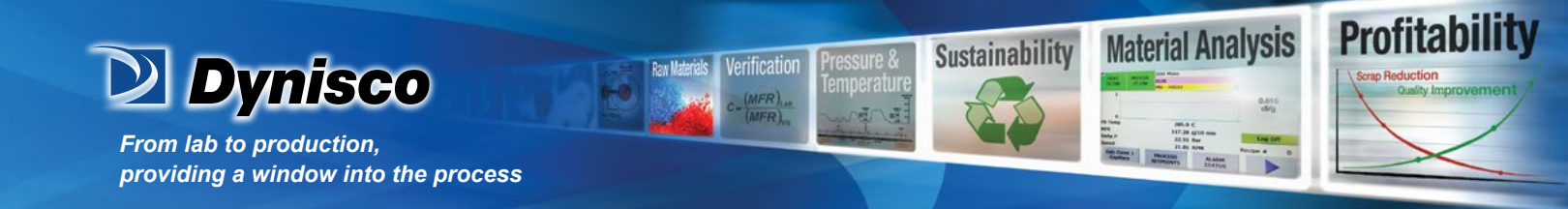

# 3. Configuration Mode

First select Configuration mode from Select mode (refer to section 2). Press 🕥 to scroll through the parameters. While this key is pressed, and up to 1 second after, the parameter legend is shown, *followed by the current value.* Press  $\Lambda$  or  $\nabla$  to set the required value. Press  $\Im$  to display YES? ,press 🔼 accept the change, otherwise parameter will revert to previous value. To exit from Configuration mode, hold down 🕤 and press 🔼 , to return to Select mode. Note: Parameters displayed depends on how instrument has been configured. Refer to user guide (available from your supplier) for further details. Parameters marked \* are repeated in Setup Mode.

| Param               | eter              | Legend<br>for 1 sec<br>followed<br>by | Set<br>Value  | Adjustment<br>Descrip             | Range &<br>tion                                         | \$                       | Default<br>Value    | Units<br>Display |
|---------------------|-------------------|---------------------------------------|---------------|-----------------------------------|---------------------------------------------------------|--------------------------|---------------------|------------------|
| Mode [              | Default           | ብድ.ቦጣ                                 | d iSA<br>EnAb | Enables or Disab<br>of Values wit | Enables or Disables Defaulting<br>of Values within Mode |                          | d ,SR               |                  |
| Input<br>Range/     | /Туре             | 'n₽Ŀ                                  | See for       | llowing table for po              | ssible co                                               | odes                     | St_G                | r                |
| Code                | Input Ty<br>Range | pe &                                  | Code          | Input Type &<br>Range             | Code                                                    | Input<br>Rang            | Type &              |                  |
| ьε                  | B: 100 - 18       | 324 °C                                | LF            | L: 32.0 - 999.9 °F                | PEF                                                     | Pt100                    | : -328 - 147        | 72 °F            |
| ЬF                  | B: 211 - 33       | 315 °F                                | nc            | N: 0 - 1399 °C                    | PE.C                                                    | Pt100: -128.8 - 537.7 °C |                     | 37.7 °C          |
| 55                  | C: 0 - 2320       | ) °C                                  | NF            | N: 32 - 2551 °F                   | PEF                                                     | Pt100: -199.9 - 999.9 °F |                     | 99.9 °F          |
| ĹF                  | C: 32 - 420       | )8 °F                                 | ٢Ĺ            | R: 0 - 1759 °C                    | 0_20                                                    | 0 - 20 mA DC             |                     |                  |
| JE                  | J: -200 - 1       | 1200 °C                               | rF            | R: 32 - 3198 °F                   | 4_20                                                    | 4 - 20                   | mA DC               |                  |
| JF                  | J: -328 - 2       | 2192 °F                               | 56            | S: 0 - 1762 °C                    | 0_50                                                    | 0 - 50                   | mV DC               |                  |
| J.C                 | J: -128.8         | - 537.7 °C                            | SF            | S: 32 - 3204 °F                   | 10.50                                                   | 10 - 5                   | 0 mV DC             |                  |
| JF                  | J: -199.9         | - 999.9 °F                            | ĿĹ            | T: -240 - 400 °C                  | 0_S                                                     | 0 - 5 \                  | / DC                |                  |
| Ρ£                  | K: –240 - 1       | 373 °C                                | ĿF            | T: –400 - 752 °F                  | 1_5                                                     | 1 - 5 \                  | / DC                |                  |
| ΗF                  | K: -400 -         | 2503 °F                               | E.C           | T: -128.8 - 400.0 °C              | 0_ 10                                                   | 0 - 10                   | V DC                |                  |
| <b>Р</b> . <u>С</u> | K: -128.8         | - 537.7 °C                            | Ŀ.F           | T: -199.9 - 752.0 °F              | 2_ 10                                                   | 2 - 10                   | V DC                |                  |
| ۲F                  | K: –199.9         | - 999.9 °F                            | Р24С          | PtRh20% vs. 40%:<br>0 - 1850 °C   | St_C                                                    | Strain<br>-10m\          | Gauge<br>/ to -50mV |                  |

I. Rev: n/a www.dynisco.com ECO: n/a

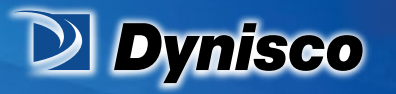

From lab to production, providing a window into the process

| <i>L</i> [ L: 0 - 762<br><i>L</i> F L: 32 - 140 | °C<br>)3 °F                           | Р2чЕ                                 | PtRh20% vs 40%:<br>32 - 3362 °F           |                          |            |                     |                         |
|-------------------------------------------------|---------------------------------------|--------------------------------------|-------------------------------------------|--------------------------|------------|---------------------|-------------------------|
| L.E L: 0.0 - 53                                 | 7.7 ℃                                 | የተር                                  | Pt100: -199 - 800 °C                      |                          |            |                     |                         |
| Note: Decimal p                                 | ooint show                            | vn in tab                            | le indicates temp                         | erature I                | resol      | ution of 0          | ).1°                    |
| Parameter                                       | Legend<br>for 1 sec<br>followed<br>by | Set<br>Value                         | Adjustment<br>Descrip                     | Range 8<br>tion          | :          | Default<br>Value    | Units<br>Display        |
| Scale Range<br>Upper Limit                      | ruL                                   | Sca                                  | le Range Lower Li<br>to Range Maxim       | mit +100<br>um           |            | Max (Lin<br>= 1000) | U                       |
| Scale Range<br>Lower Limit                      | rLL                                   | Sca                                  | Range Minimum<br>ale Range Upper Li       | to<br>imit -100          |            | Min (Lin<br>= 0)    | L                       |
| Decimal point<br>position                       | dPoS                                  | 0=xxx.<br>!=xxx.<br>2=xx.x<br>3=x.xx | X, (non-tempera<br>X, only<br>X           | ture rang<br>/)          | jes        | 0                   | Ρ                       |
| Linear Range<br>Engineering<br>Units Display    | 니이                                    | nonE<br>C<br>F                       | None ( <i>Blank</i> ),                    | , °C or °F               |            | nonE                | <u>د</u><br>۴           |
| Multi-Point<br>Scaling                          | rnPS                                  | EnAb<br>d ISA                        | Enables or disab<br>multi-point scal      | les the ir<br>ing featu  | nput<br>re | d ,SA               | 5                       |
| Alarm 1Type                                     | ALA I                                 | P_H i<br>P_Lo<br>nonE                | Process Hig<br>Process Lov<br>No ala      | h Alarm<br>v Alarm<br>rm |            | P_H ,               | I                       |
| High Alarm 1*                                   | РћА I                                 | Alarm 1                              | value, adjustable                         | within sc                | aled       | Max                 | (Alm1                   |
| Low Alarm 1*                                    | PLR I                                 |                                      | range, in display u                       | units                    |            | Min                 | only = $\mathbf{H}_{)}$ |
| Alarm 1<br>Hysteresis*                          | RHY I                                 | 1 LSD                                | to full span in disp<br>safe side of alar | lay units<br>m           | on         | 1                   | -                       |
| Parameter                                       | Legend<br>for 1 sec<br>followed<br>by | Set<br>Value                         | Adjustment<br>Descrip                     | Range &<br>tion          |            | Default<br>Value    | Units<br>Display        |
| Alarm 2 Type<br>High Alarm 2*<br>Low Alarm 2*   | ALA2<br>Pha2<br>Pla2                  |                                      | Options as for ala                        | rm 1                     |            | nonE<br>Max<br>Min  | 5<br>5<br>5             |

Verification

MFR)

सत्य

Raw Material

ECO: n/a

**Profitability** 

Material Analysis

n Say An S C ma Say 2013 B gitt and have 2013 B gitt and have 2013 B say Ministry 2015 B say Ministry 2015 B

Sustainability

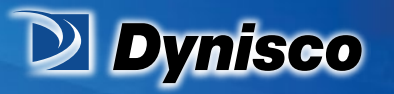

From lab to production, providing a window into the process

| AI 2 Hysteresis* | 8H75          |              |                                                   | 1     | = |
|------------------|---------------|--------------|---------------------------------------------------|-------|---|
|                  |               | <i>~E</i> Łዖ | Retransmit PV Output                              |       |   |
| Output 1 Usage   | USE I         | de IO        | 0 to 10VDC (adjustable)                           | rEtP  | 1 |
|                  |               |              | transmitter power supply*                         |       |   |
|                  |               | 0_5          | 0 to 5 V DC output                                |       |   |
| Output 1 PV      |               | 0_ 10        | 0 to 10 V DC output                               |       |   |
| Retransmit       | FRb I         | 2_ 10        | 2 to 10 V DC output                               | 0_ 10 | 1 |
| Туре             |               | 02-0         | 0 to 20 mA DC output                              |       |   |
|                  |               | 4_20         | 4 to 20 mA DC output                              |       |   |
| Retransmit       | co !!!        | Display      | value between, -1999 & 9999 at                    | Range | н |
| Scale Maximum    | 10 //1        | which        | Output 1 will be at maximum                       | max   |   |
| Retransmit       | ro IL         | Display      | value between, -1999 & 9999 at                    | Range | L |
|                  | 00111         | Output       | 1 Power Supply (0 to 10)/DC)*                     | 10.0  |   |
| TXF30 Tievel     | <b>ר</b> כט ו |              | Alarm 1 direct non latebing                       | 10.0  |   |
|                  |               |              | Alarm 1, direct, non-latching                     |       |   |
|                  |               |              | Alarm 1, reverse, non-latching                    |       |   |
|                  |               | HILD         | Alarm 1, direct, latching                         | •     |   |
|                  |               |              | Alarm 1, reverse, latching                        |       |   |
|                  |               | Hend         | Alarm 2, direct, non-latching                     |       |   |
| Output 2 Usage   | IISE2         | Henr         | Alarm 2, reverse, non-latching                    | 8 lod | 2 |
|                  | 0.500         | PJ28         | Alarm 2, direct, latching                         |       | - |
|                  |               | R2Lr         | Alarm 2, reverse, latching                        |       |   |
|                  |               | P2I 0        | Logical Alarm 1 OR 2, direct                      |       |   |
|                  |               | 0 I2r        | Logical Alarm 1 OR 2, reverse                     |       |   |
|                  |               | Anyd         | Any active alarm, direct                          |       |   |
|                  |               | Rnyr         | Any active alarm, reverse                         |       |   |
| Output 3 Usage   | USE3          |              | As for Output 2 Usage                             | bnS8  | Ч |
| Display Strategy | d ,SP         | 0, I,        | 2, 3, 4 or 6 (refer to section 6)                 | 0     | Ь |
|                  |               | rrLy         | Reset latched relay(s)                            |       |   |
|                  |               | FBLE         | Initiate Tare (zero display)                      |       |   |
| Logic Input      | <i>н Г.</i> . | rPu          | Reset min/max PV values                           | ccl 4 |   |
| Usage            |               | гE           | Reset Alarm 1 elapsed time                        |       | 1 |
|                  |               | იმინ         | Reset Alarm 1 elapsed time<br>& min/max PV values |       |   |

Verification

(MFR), (MFR),

स्त्य

**Raw Material** 

P/N: n/a

Rev: n/a 

ECO: n/a

**Profitability** 

Material Analysis

n Jano V Nove MIT Ja grit nove Mar J Mar J Mar

Sustainability

www.dynisco.com

I.

-8-

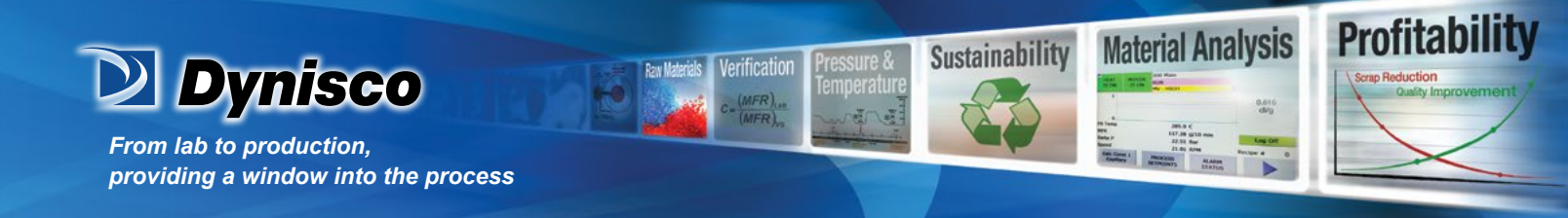

| Logic Input |       | CLS    | Close contact activates logic<br>state    | ric |   |
|-------------|-------|--------|-------------------------------------------|-----|---|
| State       | 0 100 | OPN    | Open contact activates logic<br>state     |     | ' |
| Config Lock | CLoc  | Config | g Mode lock code, <b>0</b> to <b>9999</b> | 20  | E |

# 4. Setup Mode

Note: Configuration must be completed before adjusting Setup parameters. First select Setup mode from Select mode (refer to section 2). Press ◯ to scroll through the parameters (while this key is pressed, and for 1 sec after, the parameter legend is shown, then the current value). Press or ♡ to change the value. To exit from Setup mode, hold down ◯ and press △ to return to Select mode. Note: Parameters displayed depends on how instrument has been configured.

| Parameter                     | Legend<br>for 1 sec<br>followed<br>by | Set<br>Value   | Adjustment Range &<br>Description                                     | Default<br>Value | Units<br>Display  |
|-------------------------------|---------------------------------------|----------------|-----------------------------------------------------------------------|------------------|-------------------|
| Mode Default                  | dF.rn                                 | Enab           | les or Disables Defaulting of<br>Values within Mode                   | d iSA            |                   |
| Input Filter Time<br>Constant | F iLE                                 | C              | DFF or 0.5 to 100.0 secs                                              | 0.5              | F                 |
| Alarm Duration<br>Filter Time | ALFL                                  | OFF or turn or | 0.5 to 100.0 secs. Alarm will not<br>if active for less than time set | 0.0              | F                 |
| Input fail Mode               | InPF                                  | When i         | nput fails PV should go Low or<br>High scale reading                  | н ւնհ            |                   |
| Process<br>Variable Offset    | OFFS                                  |                | ±Span of controller                                                   | 0.0              | o                 |
| Raw PV value                  | ئ، 5                                  | Linear         | input value, un-scaled (mA, mV                                        | or VDC)          | blank             |
| High Alarm 1                  | Pha I                                 | Alarm 1        | value, adjustable within scaled                                       | Max              | I (Alm1           |
| Low Alarm 1                   | PLA I                                 |                | range, in display units                                               | Min              | only = <b>A</b> ) |
| Alarm 1<br>Hysteresis         | AHY I                                 | 1 LSD          | to full span in display units on<br>safe side of alarm                | 1                | -                 |
| High Alarm 2                  | Pha2                                  |                |                                                                       | Max              | 2                 |
| Low Alarm 2                   | PLR2                                  |                | Options as for alarm 1                                                | Min              | C                 |
| AI 2 Hysteresis               | 8H75                                  |                |                                                                       | 1                | =                 |

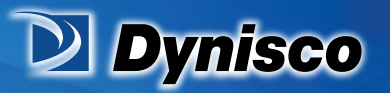

From lab to production, providing a window into the process

| Parameter            | Legend<br>for 1 sec<br>followed<br>by — | Set Value                                                                                            | Adjustment Range &<br>Description                                              | Default<br>Value   | Units<br>Display |  |
|----------------------|-----------------------------------------|----------------------------------------------------------------------------------------------------|--------------------------------------------------------------------------------|--------------------|------------------|--|
| Scaling Breakpoint 1 | ScA I                                   | ScR / Multi-point scaling breakpoint 1 value,<br>adjustable from <b>0</b> to <b>100</b> in % of span |                                                                                |                    |                  |  |
| Display Value 1      | d ,5 l                                  | Value to be scaling brea                                                                             | e displayed at multi-point<br>akpoint 1, in display units                      | Range<br>Max       |                  |  |
| Scaling Breakpoint 2 | ScA2                                    | Multi-point<br>to 100%                                                                               | scaling breakpoint 2, adju<br>o of span. Must be > <b>5cA 1</b>                | stable up<br>value | 2                |  |
| Display Value 2      | 9 '25'                                  | Value to t<br>bro                                                                                    | be displayed at Multi-point<br>eakpoint 2, in display units                    | scaling            | -                |  |
| Scaling Breakpoint 3 | ScA3                                    | Multi-point<br>to 100%                                                                               | scaling breakpoint 3, adjus<br>o of span. Must be > <b>5cA2</b>                | stable up<br>value | 2                |  |
| Display Value 3      | 9 '23                                   | Value to b<br>br                                                                                     | be displayed at Multi-point<br>eakpoint 3, in display units                    | scaling            |                  |  |
| Scaling Breakpoint 4 | ScA4                                    | Multi-point<br>to 100%                                                                               | scaling breakpoint 4, adjus<br>o of span. Must be > <b>5cA3</b>                | stable up<br>value | ų                |  |
| Display Value 4      | אצי פ                                   | Value to t<br>bre                                                                                    | Value to be displayed at Multi-point scaling<br>breakpoint 4, in display units |                    |                  |  |
| Scaling Breakpoint 5 | ScRS                                    | Multi-point<br>to 100%                                                                               | scaling breakpoint 5, adjus<br>o of span. Must be > <b>5cA4</b>                | stable up<br>value | c                |  |
| Display Value 5      | d ,55                                   | Value to t<br>bre                                                                                    | be displayed at Multi-point<br>eakpoint 5, in display units                    | scaling            |                  |  |
| Scaling Breakpoint 6 | ScR6                                    | Multi-point<br>to 100%                                                                               | scaling breakpoint 6, adjus<br>o of span. Must be > <b>5cAS</b>                | stable up<br>value | 6                |  |
| Display Value 6      | d ,56                                   | Value to t                                                                                           | be displayed at Multi-point<br>eakpoint 6, in display units                    | scaling            | 0                |  |
| Scaling Breakpoint 7 | Scal                                    | Multi-point<br>to 100%                                                                               | scaling breakpoint 7, adju<br>6 of span. Must be > <b>5cR6</b>                 | stable up<br>value | г                |  |
| Display Value 7      | ر5، م                                   | Value to be displayed at Multi-point scaling<br>breakpoint 7, in display units                       |                                                                                |                    |                  |  |
| Scaling Breakpoint 8 | ScR8                                    | Multi-point<br>to 100%                                                                               | scaling breakpoint 8, adju<br>of span. Must be > <b>5cA 7</b>                  | stable up<br>value | 8                |  |
| Display Value 8      | d 158                                   | Value to I<br>br                                                                                     | be displayed at Multi-point<br>eakpoint 8, in display units                    | scaling            | 0                |  |

Verification

MFR)

सत्य

Raw Materia

**Profitability** 

Material Analysis

AMA 9 C LIT/38 g/10 mm 2015 mm 2015 mm 2015 mm Process Marching Marching Ma

· [ [ ] ]

Sustainability

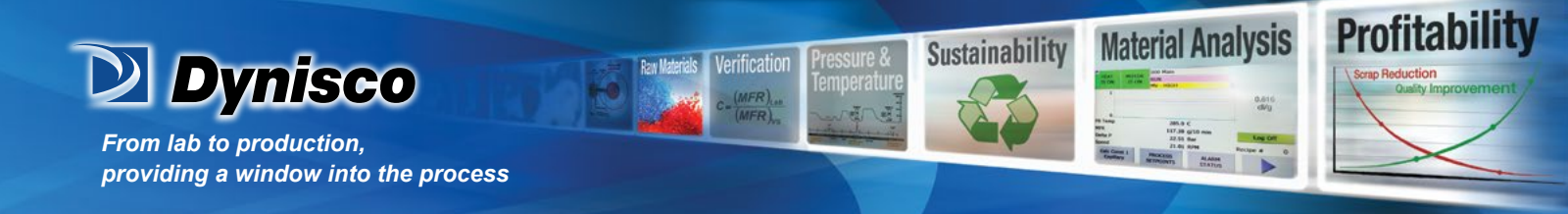

| Scaling Breakpoint 9 | ScA9  | Multi-point scaling breakpoint 9, adjust<br>to 100% of span. Must be > <b>5cAB</b> | q     |   |
|----------------------|-------|------------------------------------------------------------------------------------|-------|---|
| Display Value 9      | d ,59 | Value to be displayed at Multi-point<br>breakpoint 9, in display units             | -     |   |
| Tare Feature         | LArE  | Enables or disables the input<br>auto-zero Tare feature                            | d iSA | r |
| Setup Lock Code      | SLoc  | 0 to 9999                                                                          | 10    | 5 |

Note: Operator mode screens follow, without exiting from Setup mode.

# 5. Strain Gauge Calibration Mode

**Note: Configuration must be completed before adjusting Calibration parameters.** First select Calibration mode from Select mode (*refer to section 2*). Press  $\bigcirc$  to scroll through the parameters (*while this key is pressed, and for 1 sec after, the parameter legend is shown, then the current value*). Press  $\bigtriangleup$  or  $\bigcirc$  to change the value. To exit from Calibration mode, hold down  $\bigcirc$  and press to return to Select mode.

Note: Calibration mode will only be displayed if input type is set to St\_G

| Parameter                     | Legend<br>for 1 sec<br>followed<br>by | Set Value                                                                                       | Adjustment Range &<br>Description                    | Default<br>Value | Units<br>Display |
|-------------------------------|---------------------------------------|-------------------------------------------------------------------------------------------------|------------------------------------------------------|------------------|------------------|
| Mada Dafault                  | חח שנ                                 | d ,5A Enables or Disables Defa                                                                  |                                                      | aulting of       | ەء. ب            |
| Mode Delaut                   | 05.1 1                                | EnAb                                                                                            | Values within Moo                                    | de               |                  |
| Shunt Bosistor                |                                       | d ,SR                                                                                           | Enables or Disables use                              | of shunt         | C_0L             |
| Shunt Resistor                | כו וחכ                                | EnAb                                                                                            | resistor                                             |                  |                  |
| Calibration Resistor<br>Value | rCAL                                  | (appe                                                                                           | 40% to 100%<br>ears only when Shot is Er             | AP)              | 80               |
| Start Low Calibration         | C.Lo                                  | Press                                                                                           | $\triangle$ and $\nabla$ to start calibr             | ation            | 0.0              |
|                               |                                       | Press 🛆 and 🔽 to start calibration making sure to apply the high range signal if <b>5hnt</b> is |                                                      |                  |                  |
| Calibration                   | C.H 1                                 |                                                                                                 | set <b>d ·S</b> A                                    |                  | 1000             |
|                               |                                       | (Can only<br>cail                                                                               | be accessed once a succ<br>bration has been complete | esful low<br>ed) |                  |
| Calibration Lock<br>Code      | rloc                                  |                                                                                                 | 0 to 9999                                            |                  | 10               |

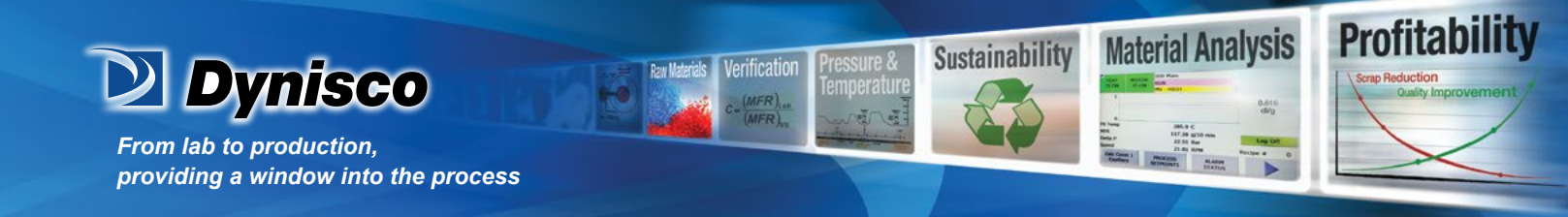

When the calibration procedure begins ---- appears on the screen. Once Calibration is complete donE appears on screen. If there are any Faults with the calibration an error message will appear either Er\_r or Er\_C. Er\_C means the low calibration will fail if the offset is less than -10mV or greater than +10mV. This signifies potential faulty sensors or the high calibration will fail if the count value is less than +20mV or greater than +50mV. This signifies potential faulty sensors. Er\_r means the high calibration will fail if the mV value is within 10mV of the low calibration value. This is a potential RCAL failure.

# 6. Messages & Error Indications

These messages indicate that the instrument may require attention, or there is a problem with the signal input connection. *The message legend is shown for 1 second, followed by its value. Caution:* Do not continue with the process until the issue is resolved.

| Parameter                                             | Legend<br>for 1 sec<br>followed<br>by | Set<br>Value | Adjustment Range &<br>Description                                                                                                    | Default<br>Value                                                                   | Units<br>Display |
|-------------------------------------------------------|---------------------------------------|--------------|----------------------------------------------------------------------------------------------------|------------------------------------------------------------------------------------|------------------|
| Instrument<br>parameters are in<br>default conditions | Goto                                  | ConF         | Configuration & Setup is require<br>screen is seen at first turn<br>hardware configuration is of<br>Press ◯ to enter Configuration<br>next press △ or ▽ to of<br>unlo<br>then press ◯ to | red. This<br>on, or if<br>changed.<br>on Mode,<br>enter the<br>ck code,<br>proceed | ٢                |
| Input Over Range                                      |                                       | CHHJ         | Input signal is > 5% ov                                                                                                    | er-range                                                                           |                  |
| Input Under Range                                     |                                       | ננגס         | Input signal is > 5% und<br>(>10% under-range for 4 to 20<br>5V and 2 to 10\                                                                                                    | er-range<br>mA, 1 to<br>/ranges)                                                   | Ε                |
| Input Sensor Break                                    | Err                                   | OPEN         | Break detected in input signa                                                                                                    | l, sensor<br>or wiring                                                             |                  |
| Option 1 Error                                        |                                       | Err I        | Option 1 mod                                                                                                    | dule fault                                                                         | 1                |
| Option 2 Error                                        |                                       | Err2         | Option 2 mod                                                                                                    | dule fault                                                                         | 2                |
| Option 3 Error                                        |                                       | Err3         | Option 3 mod                                                                                                    | dule fault                                                                         | З                |
| Calibration                                           | Er_r                                  |              | Shunt Resistor                                                                                                    | is Faulty                                                                          |                  |
| Calibration                                           | Er_C                                  | High ar      | nd Low calibration points are too<br>each other for a valid                                                                                                    | close to<br>reading                                                                |                  |

Note: CHHJ, CLLJ or OPEN may be displayed if an incorrect input type is selected.

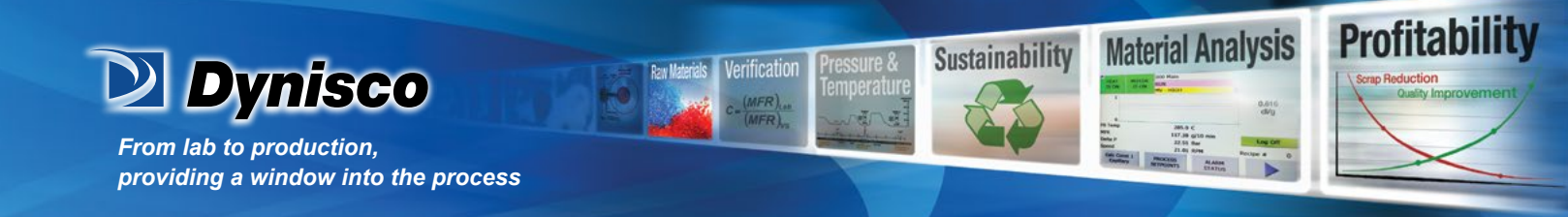

## 7. Operator Mode

This mode is entered at power on, or accessed from Select mode (see section 2). Note: All Configuration mode and Setup mode parameters must be set as required before starting normal operations. Press in to scroll through the parameters (while this key is pressed, and for 1 sec after, the parameter legend is shown, followed by the current value). Note: All Operator Mode parameters in Display strategy 6 are read only (see diSP in configuration mode), they can only be adjusted via Setup mode.

| Legend<br>for 1 sec<br>followed<br>by | Value                      | Display Strategy and<br>When Visible                                                                                                    | Description                                                                                                    | Units<br>Display            |
|---------------------------------------|----------------------------|----------------------------------------------------------------------------------------------------|----------------------------------------------------------------------------------------------------|-----------------------------|
| Proc                                  | PV<br>Value*               | Always                                                                                                    | Process Variable value<br>Read only<br>Latched outputs can be reset                                                                         | °C, °F or<br>blank          |
| ሰግብ                                   | Max PV<br>Value            | Strategies <b>0</b> , <b>1</b> , <b>3</b> , 4, & <b>6</b>                                                                                                    | Maximum displayed value<br>(inc CHHJ or OPEN)<br>since ♪ つR last reset.<br>To reset, press ♥ or △ for<br>3 seconds,<br>display = when reset | ° <b>C</b> , °F or<br>blank |
| חי 1 <sup>הו</sup>                    | Min PV<br>Value            | Strategies <b>0</b> , <b>1</b> , <b>3</b> , 4, & <b>6</b>                                                                                                    | Minimum displayed value<br>(inc CLLJ or OPEN)<br>since 𝒜 𝗝 last reset.<br>To reset, press ♥ or △ for<br>3 seconds,<br>display = when reset  | ° <b>C</b> , °F or<br>blank |
| Et ,                                  | Elapsed<br>Time            | Strategies <b>D</b> , <b>4</b> & <b>6</b><br>if alarm 1 configured.<br>Format <i>mm.ss</i> to 99.59<br><i>then mmm.s</i><br>(10 sec increments)<br>Shows <b>CHHJ</b> if >999.9 | Accumulated alarm 1 active<br>ime since EL + last reset.<br>To reset, press ♥ or △ for<br>3 seconds,<br>display = when reset                | E                           |
| al i                                  | Alarm 1<br>Value           | Strategies <b>2</b> , <b>3</b> , <b>4</b> & <b>6</b><br>if alarm 1 configured                                                                                                  | Alarm 1 value, adjustable<br>except in Strategy 6                                                                                           | I (AIm1)<br>only = $R$ )    |
| AL2                                   | Alarm 2<br>Value           | Strategies <b>2</b> , <b>3</b> , <b>4</b> & <b>6</b><br>if alarm 2 configured                                                                                                  | Alarm 2 value, adjustable<br>except in Strategy 6                                                                                           | 2                           |
| ALSE                                  | Active<br>Alarm<br>Status* | When one or more alarms are active                                                                                                    | <b>2</b> —— Alarm 2 ac ive<br>Latched outputs can be reset                                                                                  | l if<br>alarm 1<br>active   |

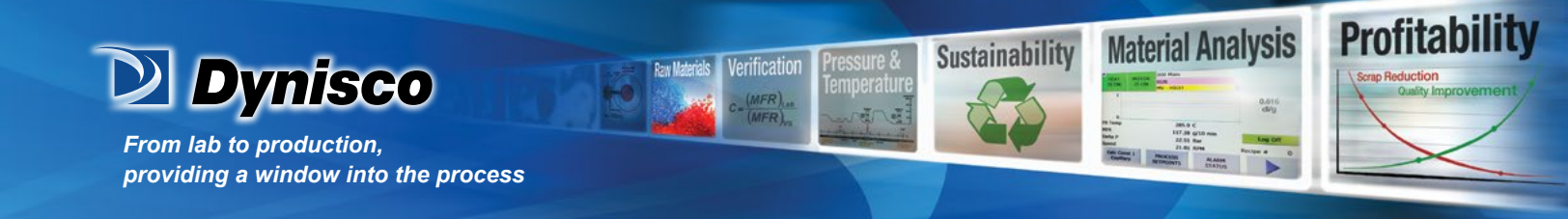

## **Alarm Indication**

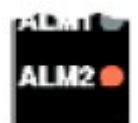

The Active Alarm Status screen indicates any active alarms. In addition, the associated Alarm LED flashes. For latching alarm outputs, the LED flashes when the alarm condition exists, and goes to ON when the alarm condition is no longer present if the output has not yet been reset.

#### \*Resetting Latched Alarm Outputs

Any latched outputs can be reset whilst the Process variable or Alarm Status screens are displayed, by pressing the  $\bigtriangleup$  or  $\nabla$  key, via the Logic Input.

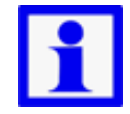

NOTE: A reset will affect ALL latched outputs, but outputs will only reset if their alarm condition is no longer present.

## **Additional Indicator Units Display and LEDs**

In Operator Mode, a Units display shows °C or °F when temperature values are shown. This display is also used in other modes as a confirmation of the parameter type currently shown in the main display. The SET LED indicator is off in Operator Mode, Flashing in Configuration Mode and ON in Set-up mode. MIN and MAX LED's light when these stored values are shown.

# **Multi-Point Scaling**

When enabled (MPS = EnAb), up to 9 breakpoints can be set to compensate for non-linear input signals. For each breakpoint, the input scale value (ScAn) is entered in % of input span, followed by the value to be shown (diSn) in display units. Each breakpoint's input scale value must be higher than the previous value, but the display values can be higher or lower. Any scale value set to 100% becomes the last in the series.

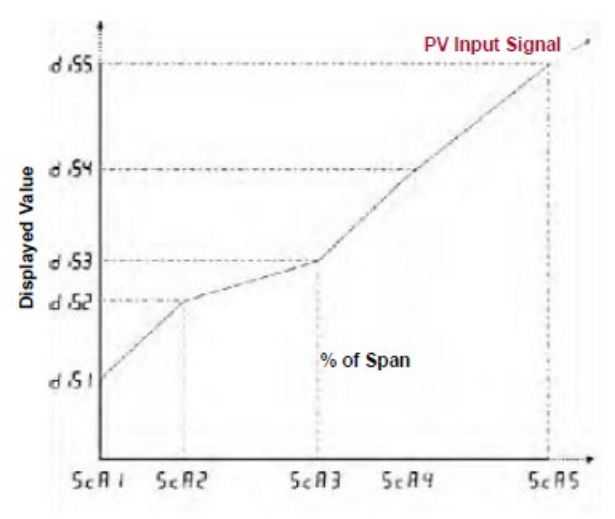

## **Tare Feature**

When Tare is enabled (tArE = EnAb), it can be used to set the displayed value to zero automatically, by making the PV Offset parameter equal, but opposite to, the current process variable value. Tare can be initiated via the Logic Input, or by using the following key press sequence: Press O until the process variable is displayed.

Hold down  $\Delta$  and  $\nabla$  together for three seconds until the display shows YES?

P/N: n/a | Rev: n/a | ECO: n/a www.dynisco.com -14-

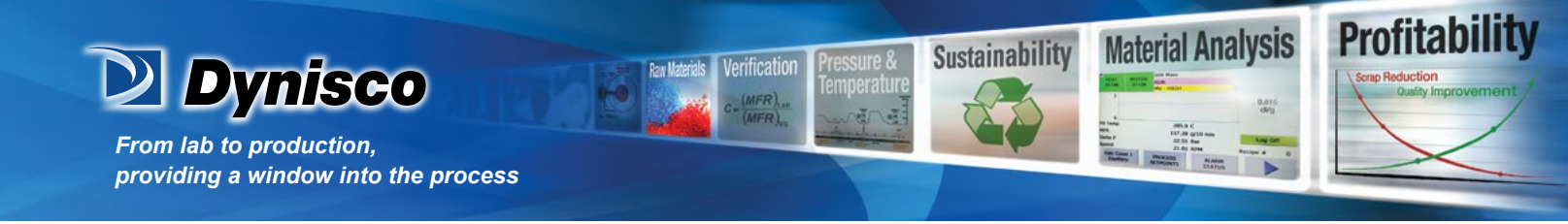

Release both keys and press A within 3 seconds to confirm the request. The display should read 0 briefly, then begin responding to input signal changes.

Note: Tare request is aborted if this sequence is not followed exactly.

# 8. Product Information Mode

First select Product information mode from Select mode (*refer to section 2*). Press 🕥 to view each parameter (*while this key is pressed, and for 1 sec after, the parameter legend is shown, followed by its value*). Hold down 🕥 and press 🛆 to return to Select mode. *Note: These parameters are all read only.* 

| Parameter                             | for 1 sec<br>followed<br>by | Value     | Description                        | Units<br>Display |  |
|---------------------------------------|-----------------------------|-----------|------------------------------------|------------------|--|
| Input type                            | In_ I                       | Un i      | Universal input                    | F                |  |
| 0.5.4.11                              |                             | nonE      | No option fitted                   |                  |  |
| Uption 1 module                       | 0Pn I                       | rLy       | Relay output                       | 1                |  |
| type inted                            |                             | Lin       | Linear DC voltage / current output |                  |  |
|                                       |                             | nonE      | No option fitted                   |                  |  |
| Option 2 module                       | 00.7                        | rLy       | Relay output                       | 7                |  |
| type fitted                           | UPnc                        | drLy      | Dual Relay (outputs 2 & 4)         | C                |  |
|                                       |                             | Lin       | Linear DC voltage / current output |                  |  |
| Option 3 module                       | 00 7                        | nonE      | No option fitted                   | 7                |  |
| type fitted                           | UPnd                        | ۲۲        | Relay output                       | 5                |  |
| Auxiliary Option A<br>(future option) | 0PnR                        | nonE      | No option fitted                   | R                |  |
| Firmware type                         | FLJ                         | Value di  | splayed is firmware type number    | F                |  |
| Firmware issue                        | 155                         | Value di  | splayed is firmware issue number   | n                |  |
| Product Rev Level                     | PrL                         | Value di  | splayed is Product Revision Level  | r                |  |
| Date of<br>manufacture                | 4000                        | Manufac   | anufacturing date code (mmyy)      |                  |  |
| Serial number 1                       | Sn I                        | First fou | rst four digits of serial number   |                  |  |
| Serial number 2                       | Sn2                         | Middle f  | our digits of serial number        | Ь                |  |
| Serial number 3                       | Sn3                         | Last fou  | r digits of serial number          | С                |  |

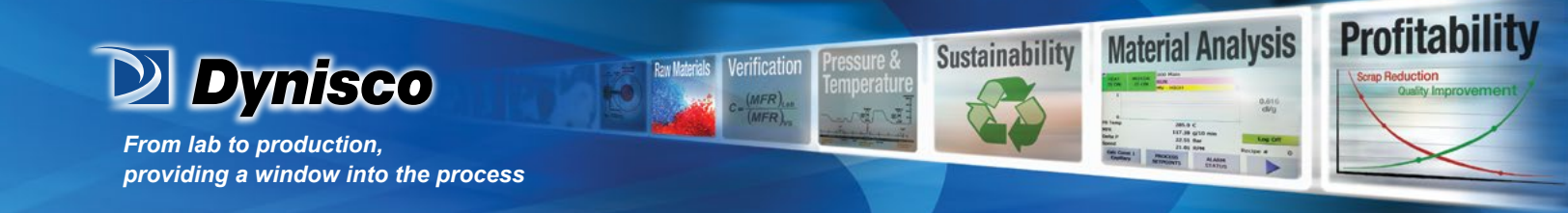

# 9. Specifications

**Universal Input** 

| Strain Gauge:      | <ul> <li>350Ω, by means of 4 or 6 wire (6 to use internal Shunt resistor)</li> <li>Bridge excitation: 10VDC ± 7% @ 45mA Max.</li> <li>Bridge Sensitivity: 1.4-4mV/V</li> <li>Shunt Value: From 40%to 100%</li> <li>Input signal Span: -25% to 125% (Approx10mV to +50mV)</li> </ul> |
|--------------------|----------------------------------------------------------------------------------------------------|
| Thermocouple       | ± 0.1% of full range, ±1LSD (±1°C for Thermocouple CJC).                                                                                                    |
| Calibration:       | BS4937, NBS125 & IEC584.                                                                                                    |
| PT100 Calibration: | $\pm 0.1\%$ of full range, $\pm 1$ LSD.                                                                                                    |
| DC Calibration:    | $B_{1904} \propto D_{1045700} (0.00585 12 12 C).$                                                                                                    |
| Sampling Pate:     | 10.1% Of full range, 11LSD.                                                                                                    |
| Jamping Rate.      | $\sim$ 10M $\Omega$ resistive except DC mA (5 $\Omega$ ) and V (47k $\Omega$                                                                                                    |
| Sensor Break       | Strain Gauge: Depending on user setting InPE can cause input to fail                                                                                                    |
| Detection:         | high scale or low scale reading Reading will fail on either Sig+ or Sig-                                                                                                    |
|                    | loss or incorrect excitation output <0.8mA and >50mA supply                                                                                                    |
| Thermocouple/RTD:  | High alarms activate for sensor break. Linear 4 to 20mA, 2 to 10V and                                                                                                    |
|                    | 1 to 5V DC: Low alarms activate for sensor break.                                                                                                    |
|                    | Note: Sensor break not detectable on 0 to 20mA, 2 to 10V                                                                                                    |
|                    | and 1 to 5V DC input types.                                                                                                    |
| Isolation:         | Isolated from all outputs.                                                                                                    |
|                    | Universal input must not be connected to operator accessible circuits                                                                                                    |
|                    | if single relay outputs are connected to a hazardous voltage source.                                                                                                    |
|                    | Supplementary insulation or input grounding would then be required.                                                                                                    |
| Logic Input        |                                                                                                    |
|                    |                                                                                                    |
| Input Signal:      | If the Logic State setting in Config Mode = CLS, Reset or Tare occurs on<br>an Open to Closed transition, or high (3 to 5VDC) to low (<0.8VDC)<br>transition.                                                                                                    |
|                    | If Logic State setting in Config Mode = OPN, Reset or Tare occurs on a Closed to Open transition, or low (<0.8VDC) to high (3 to 5VDC))                                                                                                    |
| Isolation          | No isolation from inputs and other outputs                                                                                                    |
|                    | No isolation nom inputs and other outputs.                                                                                                    |

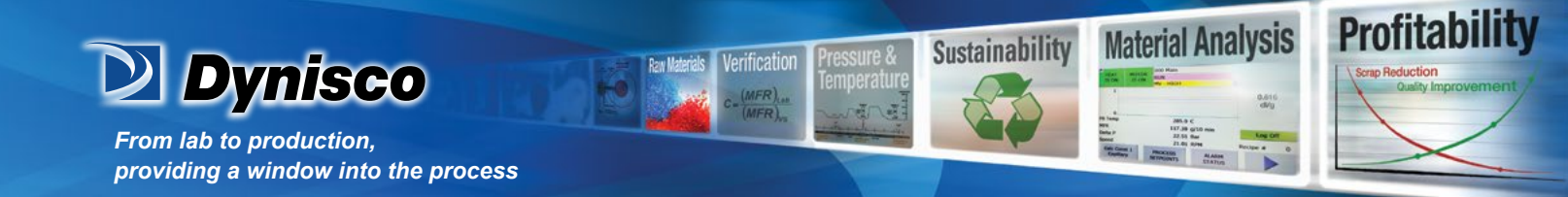

| Outputs                   |                                                                                                    |
|---------------------------|----------------------------------------------------------------------------------------------------|
| Relay                     |                                                                                                    |
| Contact Type &<br>Rating: | Single pole double throw (SPDT), latching or non-latching action (selectable); 2A resistive at 120/240VAC.                                       |
| Lifetime:                 | >500,000 operations at rated voltage/current.                                                                                                    |
| Isolation:                | Basic Isolation from universal input and SSR outputs.                                                                                            |
| Linear DC                 |                                                                                                    |
| Accuracy:                 | ±0.25% (mA @ 250 $oldsymbol{\Omega}$ , V @ 2k $oldsymbol{\Omega}$ ). Degrades linearly to ±0.5% for increasing burden (to specification limits). |
| Resolution:               | 8 bits in 250mS (10 bits in 1s typical, >10 bits in >1s typical).                                                                                |
| Isolation:                | Reinforced safety isolation from inputs and other outputs.                                                                                       |

#### **OPERATING CONDITIONS (FOR INDOOR USE)**

| Ambient Temperature: | 0°C to 55°C (Operating), −20°C to 80°C (Storage).                   |  |
|----------------------|---------------------------------------------------------------------|--|
| Relative Humidity:   | 20% to 95% non-condensing.                                          |  |
| Altitude:            | <2000m                                                              |  |
| Supply Voltage and   | 100 to 240VAC ±10%, 50/60Hz, 8.5VA (for mains powered versions), or |  |
| Power:               | 20 to 48VAC 50/60Hz 7.5VA or 22 to 65VDC 5W                         |  |
|                      | (for low voltage versions).                                         |  |

### **ENVIRONMENTAL**

| s with EN61326 (Susceptibility & Emissions). |
|----------------------------------------------|
| s with EN61010-3                             |
| Degree 2, Installation Category II.          |
| IP20 behind the panel).                      |
|                                              |

#### PHYSICAL

| Front Bezel Size:   | 96 x 48mm (1/8 Din Horizontal). |
|---------------------|---------------------------------|
| Depth Behind Panel: | 100mm.                          |
| Weight:             | 0.21kg maximum.                 |

#### MANUFACTURING SITE

Address:

The Hyde Business Park, Brighton, BN2 4JU, United Kingdom

#### SYMBOL EXPLANATION

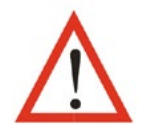

Caution general danger to life or limb

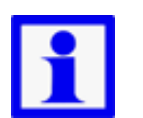

**General information and** notices.

P/N: n/a

Rev: n/a www.dynisco.com

ECO: n/a

-17-